MedicalFinder (医書 jp) 操作ガイド

1 ログインする

「施設共通 ID でログイン」をクリックし、大学から提供されている ID とパスワードを入力して 「ログイン」をクリックしてください。

※令和5年度から、施設共通IDでログインする方式に変わりました。

マイページ機能を利用する場合は、施設共通 ID でログイン後、「マイページログイン」からユーザー ID・パスワードでログインしてください。

令和4年度までの利用でユーザー登録を行ったことがある方は、その時に登録したメールアドレス とパスワードでマイページログインしてください。ユーザー登録を行ったことがない方は、各自で ユーザー登録を行ってください。登録するメールアドレスは大学から付与されているアドレスを用い て、パスワードは各自で設定してください。

| ◎ 医学専門雑誌·書籍の電子配信サー× +                                                                          | ∨ - Ø X            |
|------------------------------------------------------------------------------------------------|--------------------|
| ← → C  webview.isho.jp                                                                         | or 🖻 ★ 🗖 🍪 🗄       |
| G Google 🖸 Zoom 🖪 R04 1年生ホームル 🖪 R04 2年生ホームル 🖪 R04 3年生ホームル 🕅 gmal受信トレイ- tos 🛍 川崎市立看護短期 😵 川崎市立看護 | 短期 👹 医学文献検索サービ 🔉 😕 |
| <b>()</b> isho.jp 医学専門雑誌・書籍の電子配信サービス                                                           | →] ¤グイン 三          |
|                                                                                                | マイページログイン          |
| 雑誌・書籍まとめて検索 雑誌 オールアクセス 書籍 eB                                                                   | 施設共通IDでログイン        |
| 雑誌文献と書籍をまとめて検索します。                                                                             | 学認でログイン            |
| 雑誌タイトル数:115 文献数:579,762 書籍数:14,885 (2023年3月2日                                                  | 口玩注)               |
| キーワード        Q 検索                                                                              |                    |
| ── 契約中のコンテンツのみ                                                                                 |                    |

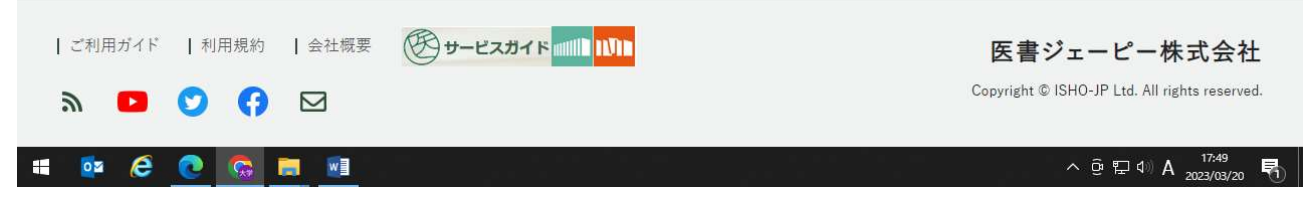

医書 jp にログインしてから医中誌 Web で検索を行うと、医中誌 Web の検索結果から医書 jp のコ ンテンツ(本学で契約しているもののみ)を閲覧できます。

## 2 検索する

(1) キーワード検索

「契約中のコンテンツのみ」にチェックを入れ、「フリーワード」と書かれた検索窓にキーワード、著者名、タイトルに含まれる言葉などを入れて、enter、又は検索ボタン(Qのアイコン)をクリック。

検索ボタン左のタブから、検索する範囲を指定できます。

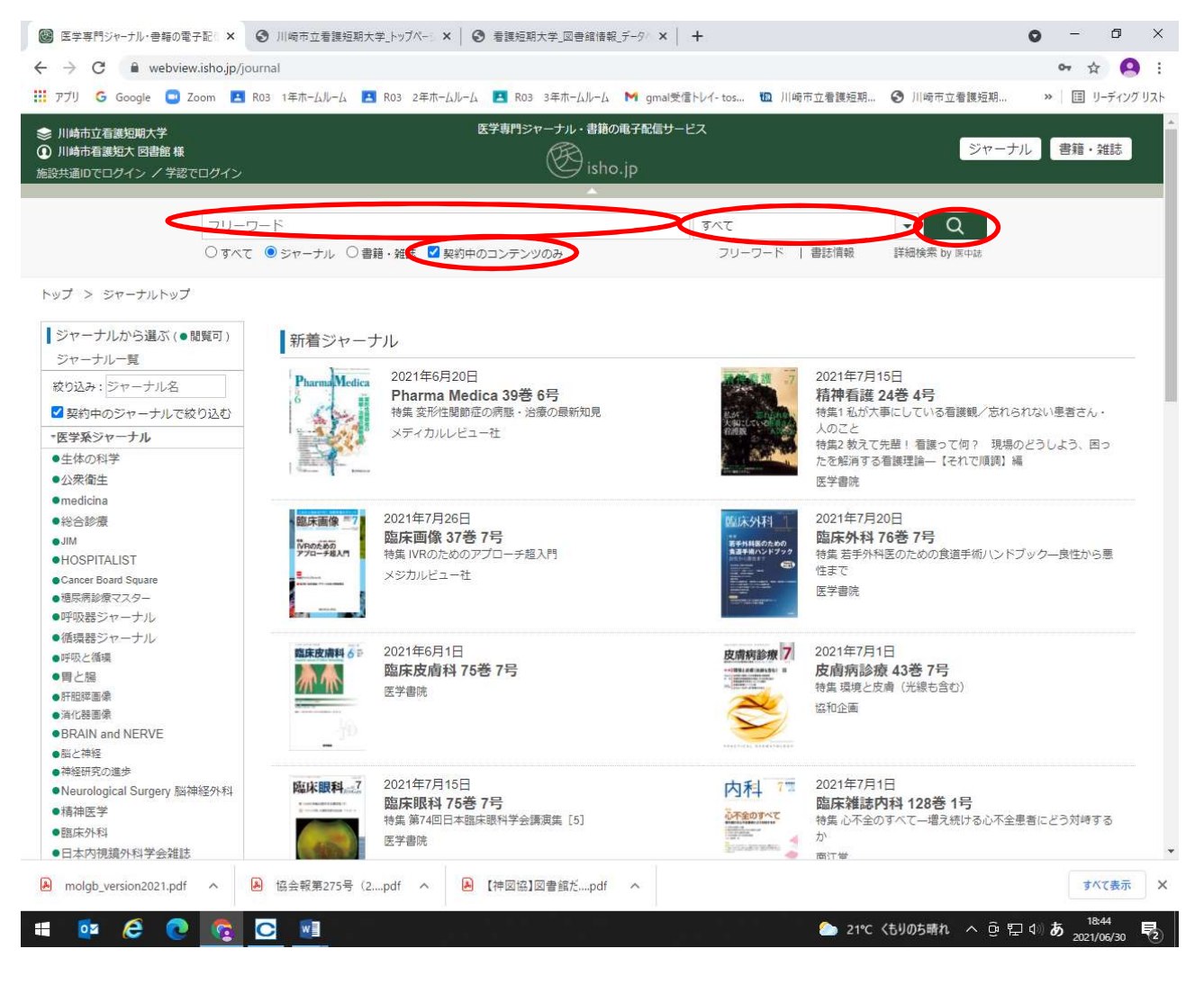

文献のタイトルをクリックすると、文献の詳細が表示されます。

「閲覧可」の表示がある文献は、本文を閲覧することができます。

※「有料閲覧」の表示があるコンテンツは利用できません。有料コンテンツをクリックすると購入 手続きに進んでしまうため、クリックしないでください。

「文献概要を表示する」から、文献の詳細情報や本文の概要を見ることができます。

※MedicalFinder (医書 jp) では大量ダウンロードが禁止されています。全文の表示を短期間に連続 して行うと大量ダウンロードとみなされることがありますので、必ず「文献概要を表示する」等 で内容を確認して、必要な論文のみ本文の閲覧を行うようにしてください。

「pdf」のアイコンをクリックすると、本文を閲覧できます。

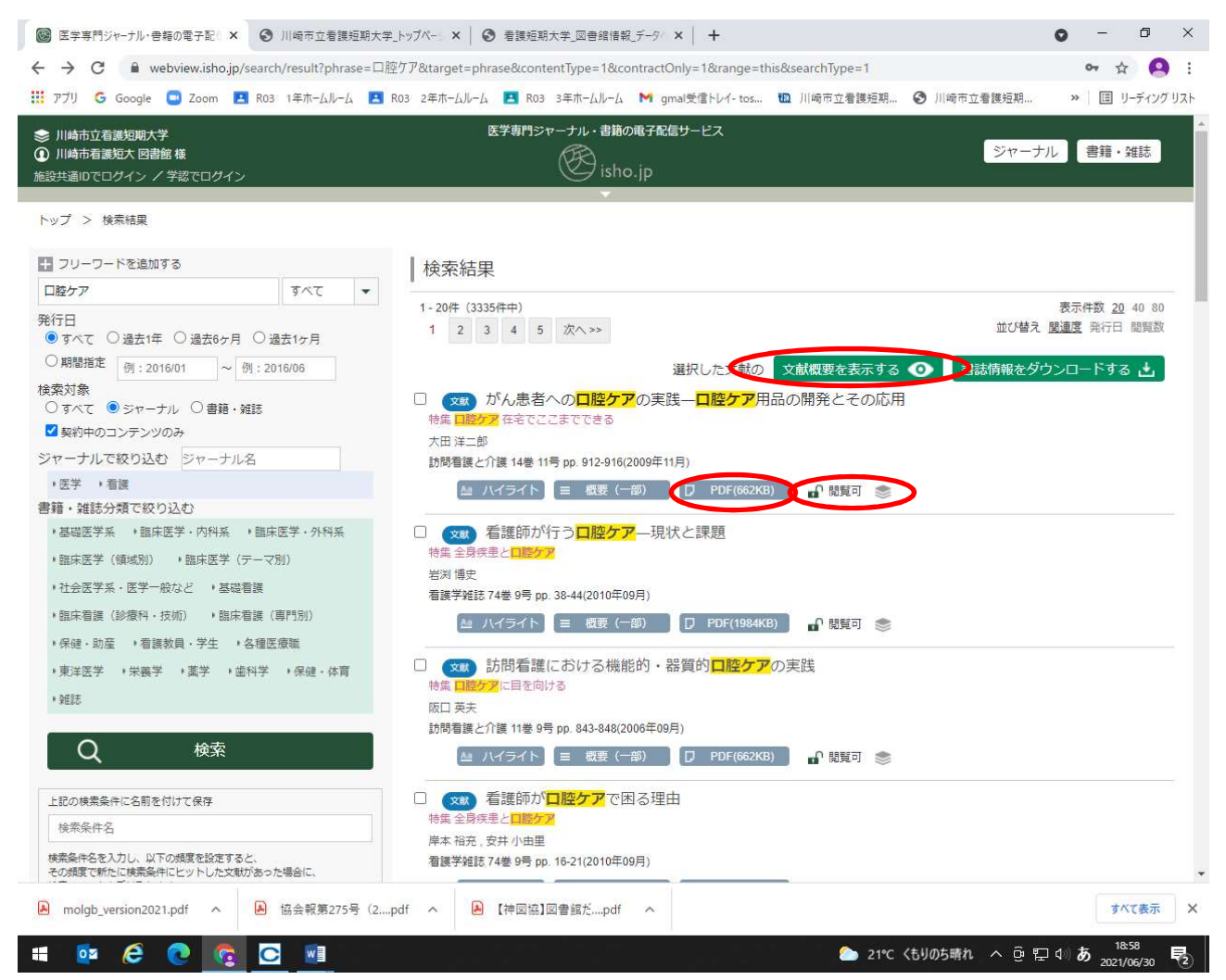

※短期間での大量ダウンロードや、同一タイトルの雑誌記事を何巻にもわたって連続してダウンロード し続ける行為は、収集目的とみなされて利用停止となることがあるので、行わないでください。

## 本文表示画面では右上のアイコンからダウンロード、印刷ができます。

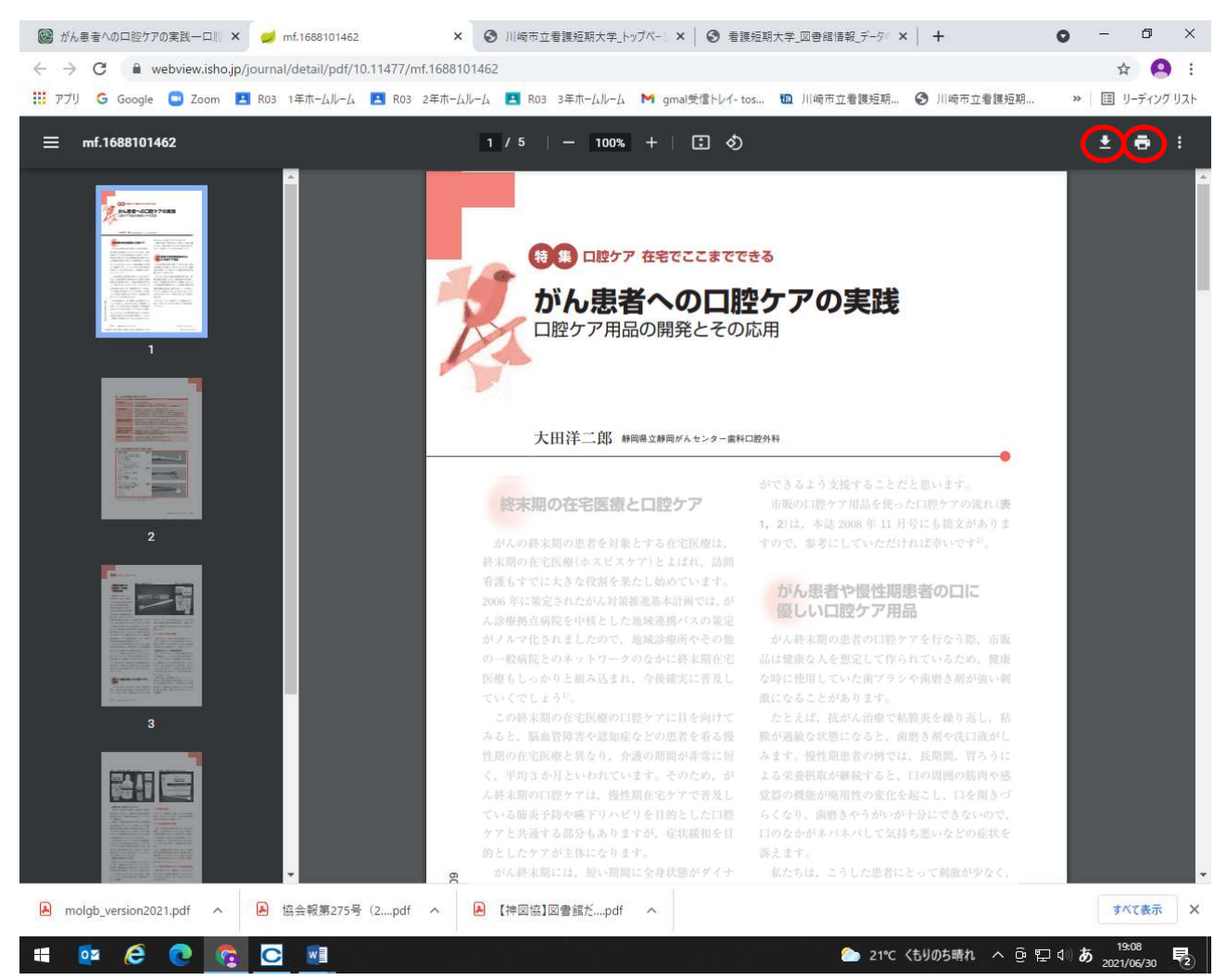

※ダウンロード・印刷した結果は個人利用の範囲にとどめ、第三者への提供等は行わないでください。

(2) ジャーナルから選ぶ

「○○という雑誌の××号が読みたい」といったときは、雑誌のタイトルから巻号を選択することができます。

「契約中のジャーナルで絞り込む」にチェックを入れて、左側の一覧から読みたいタイトルをク リックします。

※契約しているジャーナルであっても、一部の巻号が閲覧できなかったり、刊行後一定期間が経過 しないと閲覧できない場合があります。

| 崎市立看護短期大学<br> 崎市看護短大 図書館 様<br>5通10でログイン / 学認でログイ                                                                  | ~                     | 医学専門シャーナル・書籍の電子配<br>・<br>。<br>isho.jp                                           | ヨサービス                            | ジャーナル 書籍・雑誌                                                                                                    |
|----------------------------------------------------------------------------------------------------|-----------------------|---------------------------------------------------------------------------------|----------------------------------|----------------------------------------------------------------------------------------------------|
| יכ                                                                                                    | ノーワード                 |                                                                                 | ৰুশ্ব                            | - Q                                                                                                    |
| プ > ジャーナルトップ<br>ジャーナルから選ぶ(●閲覧可<br>ジャーナルー覧<br>り込み:ジャーナル名<br>契約中のジャーナルで絞り込き<br>学系ジャーナル<br>住体の料学<br>公案衛生<br>nedicina | 新着ジャー<br>Pharma Medic | ナル<br>2021年6月20日<br>Pharma Medica 39巻 6号<br>特集 変形性関節症の病態・治療の最新知見<br>メディカルレビュー社  | 20                               | 21年7月15日<br><b>神看護 24巻 4号</b><br>計私が大事にしている君譲観/忘れられない患者さん・<br>ごと<br>記教えて先離! 看護って何? 現場のどうしよう、困っ<br>28階消する看護理論―【それで順調】 編<br>*書院 |
| 総合診療<br>IM<br>HOSPITALIST<br>ER局診療マスター<br>呼吸器ジャーナル<br>盾環器ジャーナル<br>研究と循環                                           | 臨床皮膚科 6 ₽             | 2021年7月26日<br><b>臨床画像 37巻 7号</b><br>特集 IVRのためのアプローチ超入門<br>メジカルビュー社<br>2021年6月1日 |                                  | 21年7月20日<br>末外科 76巻 7号<br>総善手外科医のための食道手術ハンドブックー良性から悪<br>でで<br>書書院<br>21年7月1日                                                  |
| ■と陽<br>HEI師画像<br>MC基画像<br>IRAIN and NERVE<br>とご神経<br>経研究の進歩<br>leurological Surgery 脳神経外料                         | 4 <b>Barter</b>       | 臨床皮膚科 75巻 7号<br><sup>医学書院</sup><br>2021年7月15日<br>臨床服科 75巻 7号                    | 内科 71 200                        | 自病診療 43巻 7号<br>(環境と皮膚 (光線も含む))<br>企画<br>21年7月1日<br>存雑誌内試 128巻 1号                                                              |
| 青神医学<br>氯床外科<br>∃太内視續外利学会雑誌                                                                                       |                       | 時集第74回日本臨床眼科学会講演集[5]<br>医学書院                                                    | いたまたのすべて<br>特徴<br>かたまたのすべて<br>特徴 | ▲ 心不全のすべて一増え続ける心不全患者にどう対峙する                                                                                                   |

## 3 終了する

利用が終わったら、左上のログイン名をクリックし、左側に表示されたメニューから「ログアウト」 をクリックしてください。

※利用後は必ずログアウトしてください。

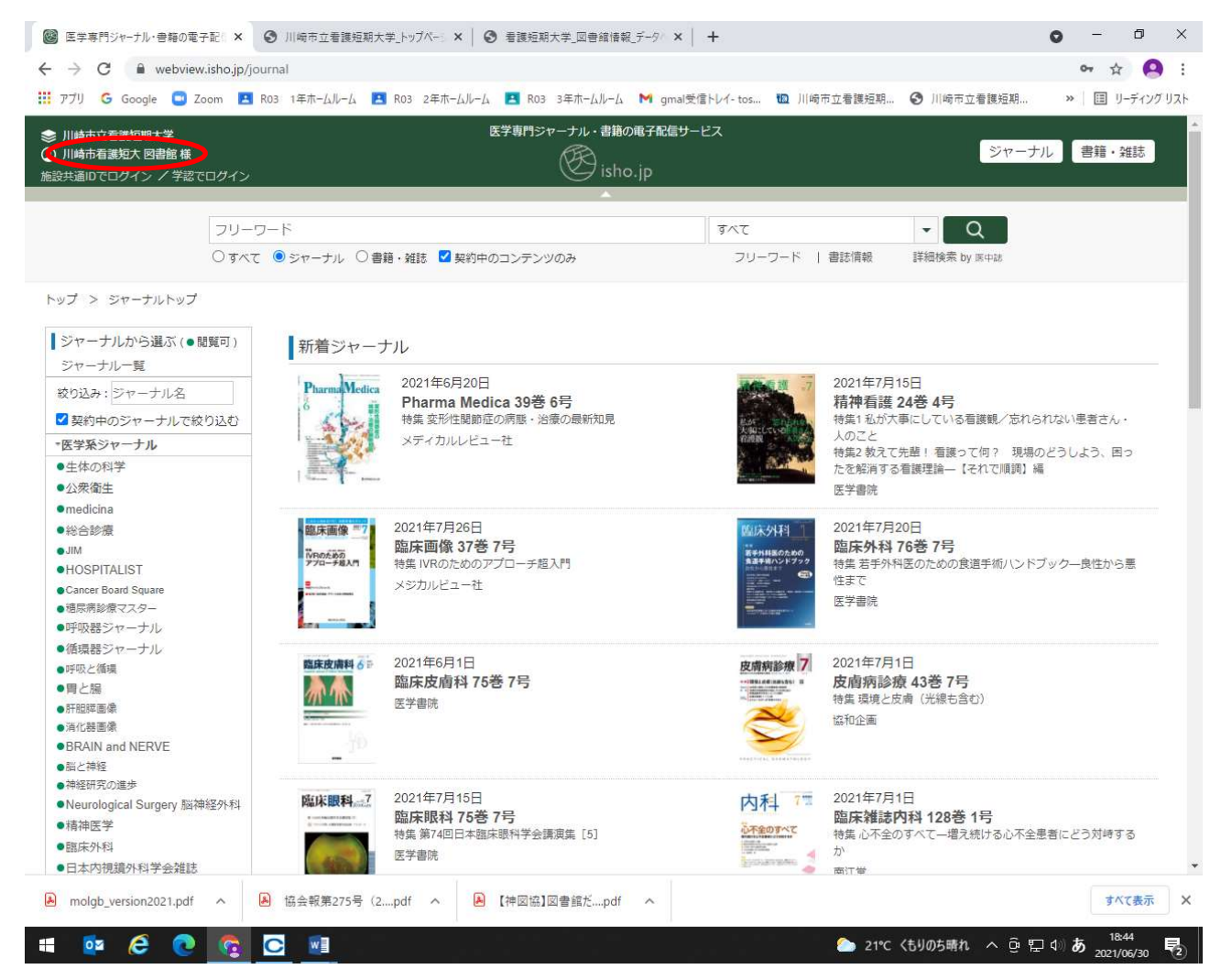